## METHOD 3

If having issues with **Method 2**, such as ICSee Pro not showing the "Network Settings" section, please follow this guide to connect your camera to the Wireless Network.

**NOTE**: This procedure will help you connect the camera to your wireless network. Please make sure to be in a close proximity to both your camera and the router while following this guide.

**1.** On your mobile, open the Wi-Fi settings and connect to the camera Network. It should go under the name "Camera\_xxx" or "BeYexxx". The standard password is "1234567890"

2. Open ICSee Pro on your mobile.

**3.** Add a new camera by tapping on the Plus icon on top right of the screen.

| Smart Device                           |  |
|----------------------------------------|--|
|                                        |  |
|                                        |  |
|                                        |  |
|                                        |  |
|                                        |  |
| -16-                                   |  |
| ( <sup>111</sup> )<br>Click add device |  |
| No equipment, hurry to buy one!        |  |
|                                        |  |
|                                        |  |
|                                        |  |
|                                        |  |
|                                        |  |

Mobile Storage

R

2 Device **4.** Tap on "more" on the top right corner of the screen to show more connectivity options.

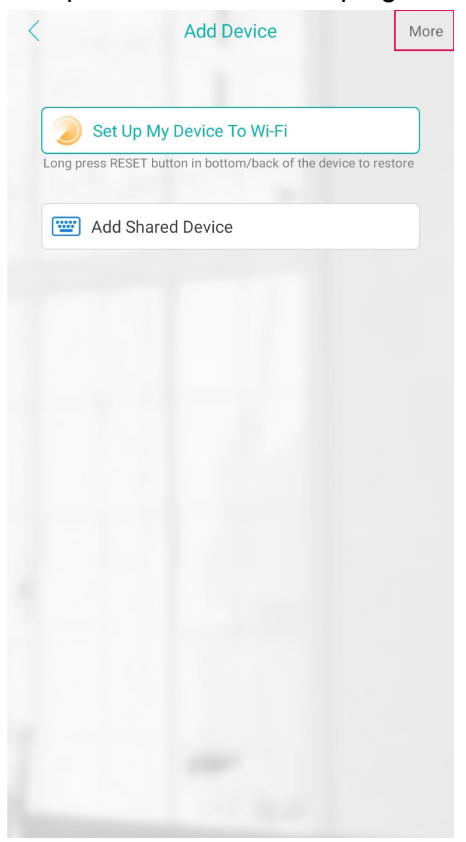

5. Select "Add my device (AP mode)" from the list.

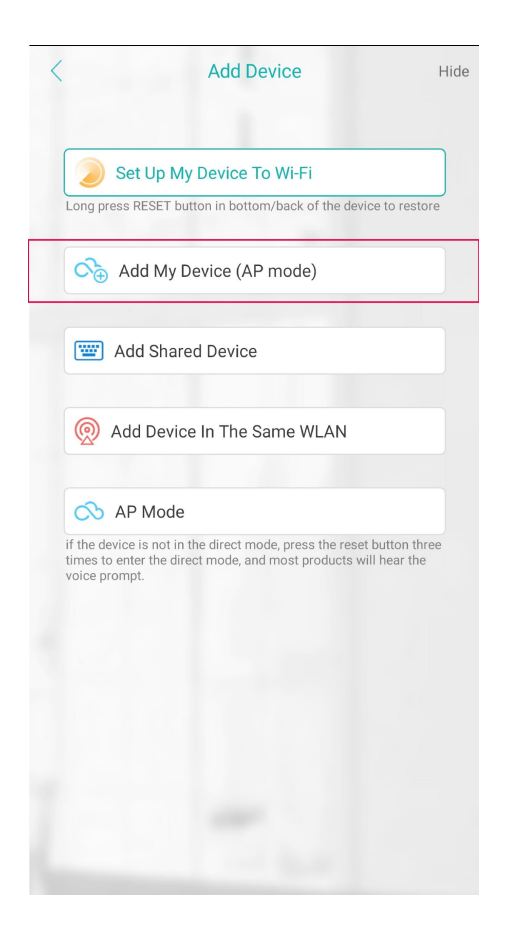

6. Tap on "Next" to start pairing your device.

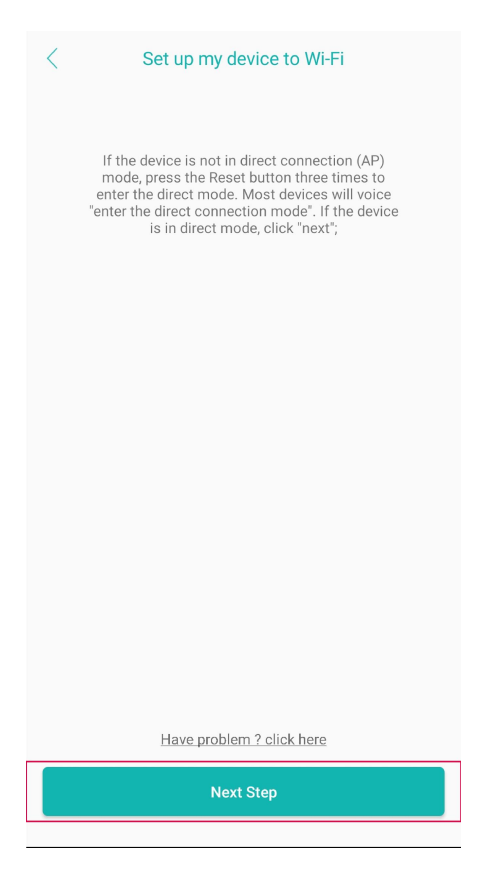

7. Select your camera network from the list.

| <           | Select device hotspot |     |
|-------------|-----------------------|-----|
| camera_6892 |                       | ((0 |

\* Note: If you can not find a hotspot to connect to your device, refresh the list \*

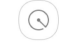

8. Select your home router from the list and input your password.

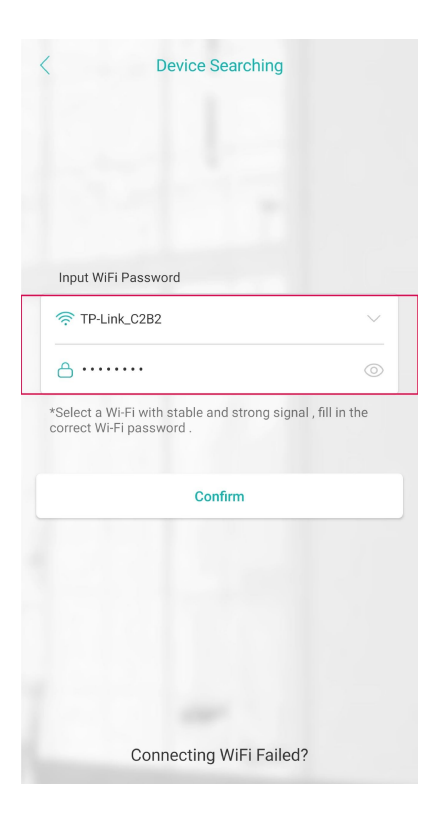

9. Wait for the app to pair the camera to your mobile device via Wireless Network.

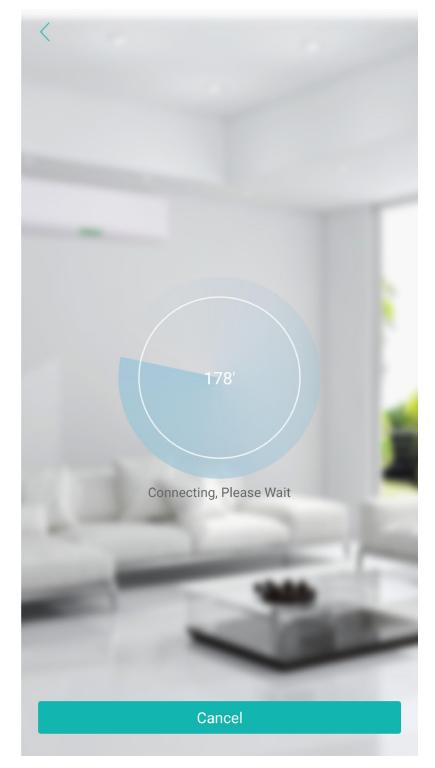